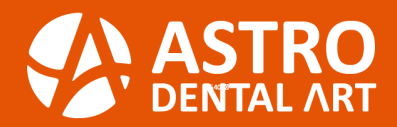

⊠ AstroDental2@gmail.com

www.AstroDentalArt.com

# **HOW TO SEND SCANNER CASE FILES**

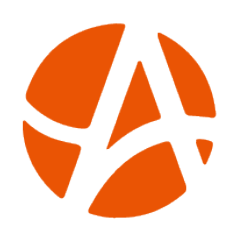

**Astro Dental Art** has been a full-service dental laboratory since 2007. We accept case files from (all/most) scanners. Find your scanner below and follow the instructions to send cases. For further assistance, please call or email us.

## зѕһаре⊳

- Log in to 3Shape software or at htpps://us.3shapecommunicate.com/
- Click "More" and select settings
- Then in the menu, click "Connections"
- Click on "Labs", then the "Add" button
- Search Astro Dental Art by email address: astrocad0300@gmail.com
- Click "Connect" to send a connection request
- We will approve your request ASAP
- Once we have approved your connection request, it will be added to your list of connected Labs
- Click on "Patients" and "Save" your changes

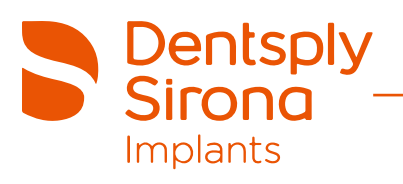

- Log in to Cerec Connect at www.sirona-connect.com
- Select "My Cerec Connect" then "Edit Account"
- Under "My Account", select "My Favorite Laboratories"
- Type in name Astro Dental Art (astrodent@shaw.ca) in the field for "Company Name", then type the Postal Code
- Click "Find"
- Check the box beside Astro Dental Art
- Click "Add" to complete the registration

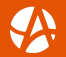

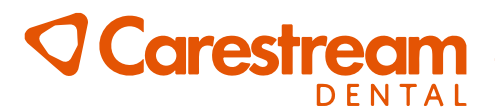

- Visit CareStream connect (CS Connect) on your scanner
- Search for Astro Dental Art (astrodental2@gmail.com)
- Add Lab
- Select Astro Dental Art when submitting scans or raw .STL files
- Email your favorite digital lab, Astro Dental Art

# Тего°

#### Option 1

- Call iTero support line (1-800-577-8767)
- Select "Option 1" for English, and select "Option 1" again
- Inquire to have Astro Dental Art added to your scanner
- Provide Astro Dental Art as the lab and iTero Customer number (7963)
- Restart your scanner

#### Option 2

- Select "Find a Laboratory" on your iTero scanner
- Connect with Astro Dental Art using our company ID: astrodental@shaw.ca or company number (7963)
- After connecting to us as a lab, select "Astro Dental Art" and start sending files

### **O** MEDIT

- Go to www.meditLink.com
- Log in with your username and password
- Click on "Partners" and search for astrocad0300@gmail.com
- Send a request by clicking "Request Partnership"
- Once we accept your request, you will be a ble to "order" your case after scanning